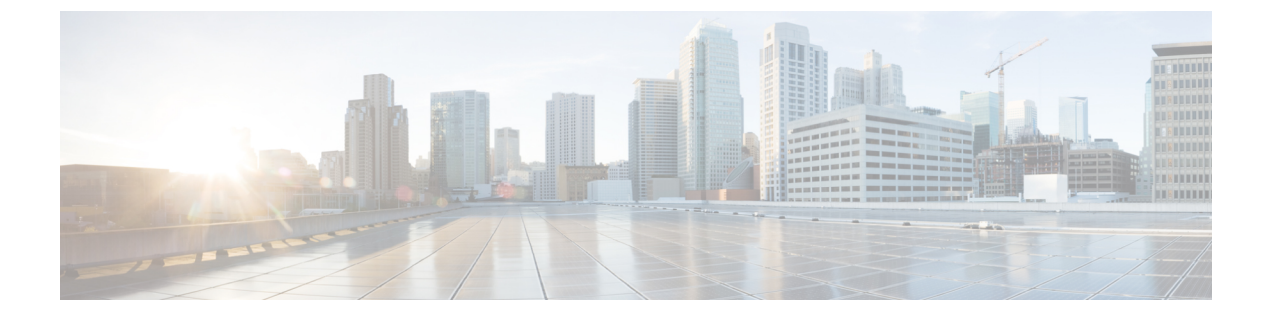

# データ暗号化の設定

- 機能情報の確認, 1 ページ
- ・ データ暗号化を設定するための前提条件,1ページ
- ・ データ暗号化の設定に関する制約事項, 2 ページ
- ・ データの暗号化について、2 ページ
- ・ データ暗号化の設定方法, 2 ページ
- ・データ暗号化の設定例, 4 ページ

## 機能情報の確認

ご使用のソフトウェア リリースでは、このモジュールで説明されるすべての機能がサポートされ ているとは限りません。 最新の機能情報と注意事項については、ご使用のプラットフォームとソ フトウェア リリースに対応したリリース ノートを参照してください。

プラットフォームのサポートおよびシスコソフトウェアイメージのサポートに関する情報を検索 するには、Cisco Feature Navigator を使用します。Cisco Feature Navigator には、http://www.cisco.com/ go/cfn からアクセスします。Cisco.com のアカウントは必要ありません。

## データ暗号化を設定するための前提条件

- Cisco 1260、3500、3600、801、1140、1310、および 1520 シリーズのアクセス ポイントは、 Datagram Transport Layer Security (DTLS) のデータ暗号化をサポートします。
- •スイッチを使用して、特定のアクセスポイントまたはすべてのアクセスポイントの DTLS データ暗号化を有効化または無効化できます。
- ・シスコスイッチを使用するロシア人以外のお客様はデータDTLSライセンスは必要ありません。

### データ暗号化の設定に関する制約事項

- ・暗号化はスイッチおよびアクセスポイントの両方においてスループットを制限するため、多くのエンタープライズネットワークにおいて最大スループットが必要です。
- スイッチにデータDTLSのライセンスがなく、スイッチに関連付けられているアクセスポイントでDTLSが有効になっている場合、データパスは暗号化されません。
- ・DTLS ライセンスがないイメージでは DTLS コマンドは使用できません。

## データの暗号化について

スイッチにより、DTLSを使用してアクセスポイントとスイッチのCAPWAPコントロールパケット(および、オプションとしてCAPWAPデータパケット)の暗号化が可能です。DTLSは、標準 化過程にあるTLSに基づくインターネット技術特別調査委員会(IETF)プロトコルです。CAPWAP コントロールパケットとは、スイッチとコントローラとアクセスポイントの間で交換される管理 パケットであり、CAPWAPデータパケットは転送された無線フレームをカプセル化します。 CAPWAPコントロールおよびデータパケットはそれぞれ異なる UDPポートである 5246(コント ロール)および 5247(データ)で送信されます。アクセスポイントが DTLS データ暗号化をサ ポートしない場合、DTLS はコントロールプレーンにのみ有効となり、データプレーンの DTLS セッションは確立されません。

## データ暗号化の設定方法

#### データ暗号化の設定(CLI)

手順

|       | コマンドまたはアクショ<br>ン                                                  | 目的                                                                                      |
|-------|-------------------------------------------------------------------|-----------------------------------------------------------------------------------------|
| ステップ1 | configure terminal                                                | グローバル コンフィギュレーション モードを開始しま<br>す。                                                        |
|       | 例 :<br>Device# <b>configure</b><br>terminal                       |                                                                                         |
| ステップ2 | ap link-encryption<br>例:<br>Device(config)# ap<br>link-encryption | このコマンドを入力して、すべてのアクセス ポイント<br>または特定のアクセスポイントのデータ暗号化をイネー<br>ブルにします。デフォルト値は [disabled] です。 |
|       |                                                                   | データ暗号化モードに変更するには、アクセスポイン<br>トをスイッチに再 join する必要があります。                                    |

|       | コマンドまたはアクショ<br>ン                                                                        | 目的                                                                                                    |
|-------|-----------------------------------------------------------------------------------------|----------------------------------------------------------------------------------------------------|
| ステップ3 | end<br>例:<br>Device(config)# end                                                        | 特権 EXEC モードに戻ります。また、Ctrl+Z キーを押<br>しても、グローバル コンフィギュレーション モードを<br>終了できます。                                                                                                    |
| ステップ4 | <pre>show ap link-encryption ④ : Device# show ap link-encryption</pre>                  | すべてのアクセスポイントまたは特定のアクセスポイ<br>ントの暗号化の状態を表示します。このコマンドはま<br>た、整合性チェックの失敗およびリプレイエラーの数<br>を追跡する認証エラーを表示します。リレーエラーは、<br>アクセスポイントが同じパケットを受信する回数の追<br>跡に役立ちます。                                     |
| ステップ5 | show wireless dtls<br>connections<br>例:<br>Device# show wireless<br>dtls<br>connections | <ul> <li>すべてのアクティブなDTLS接続の概要を表示します。</li> <li>(注) DTLSデータの暗号化に問題が生じた場合は、</li> <li>debug dtls ap {all   event   trace} コマンドを入<br/>力して、すべての DTLS メッセージ、イベン<br/>ト、またはトレースをデバッグします。</li> </ul> |

## データ暗号化の設定(GUI)

#### 手順

| ステップ1          | [Configuration] > [Wireless] > [Access Points] > [All Aps] の順に選択します。<br>[All APs] ページが表示されます。 |
|----------------|-----------------------------------------------------------------------------------------------|
| ステップ <b>2</b>  | 暗号化を有効にするアクセス ポイントの名前をクリックします。<br>[AP] > [Edit] ページが表示されます。                                   |
| ステップ3<br>ステップ3 | [Advanced] タブをクリックします。<br>[Data Encription] チェックボックスをオンまたはオフにします。                             |
|                | (注) データ暗号化モードを変更するには、アクセス ポイントをスイッチに再アソシエイト<br>する必要があります。                                     |
| ステップ5          | [Apply] をクリックします。                                                                             |
| ステップ6          | [Save Configuration] をクリックします。                                                                |

統合プラットフォーム コンフィギュレーション ガイド、Cisco IOS XE 3.3SE (Catalyst 3850 スイッチ)

## データ暗号化の設定例

#### すべてのアクセス ポイントのデータ暗号化の状態の表示:例

次に、すべてのアクセスポイントまたは特定のアクセスポイントの暗号化の状態を表示する例を 示します。このコマンドはまた、整合性チェックの失敗およびリプレイエラーの数を追跡する認 証エラーを表示します。リレーエラーは、アクセスポイントが同じパケットを受信する回数の追 跡に役立ちます。

Device# show ap link-encryption

|         | Encryption | Dnstream | Upstream | Last   |
|---------|------------|----------|----------|--------|
| AP Name | State      | Count    | Count    | Update |
|         |            |          |          |        |
| 3602a   | Enabled    | 0        | 0        | Never  |

次に、すべてのアクティブな DTLS 接続のサマリーを表示する例を示します。

Device# show wireless dtls connections

| AP Name | Local Port  | Peer IP      | Peer Port | Ciphersuite                 |    |
|---------|-------------|--------------|-----------|-----------------------------|----|
|         |             |              |           |                             |    |
| 3602a   | Capwap Ctrl | 10.10.21.213 | 46075     | TLS RSA WITH AES 128 CBC SH | ΗA |
| 3602a   | Capwap_Data | 10.10.21.213 | 46075     | TLS_RSA_WITH_AES_128_CBC_SH | ΗA |

チ)